# Tutorial edició web Pral

Índex:

- 1 Accés a wordpress
- 2 Tauler principal
- 3 Creació / Edició de productes.
- 4 Creació / Edició de notícies.
- 5 Substitució vídeos Banners.
- 6 Consulta estadístiques.
- 7 Cupons promocionals.
- 8 Descomptes per productes amb terminis.

# 1 Accés a wordpress

| 🕒 Entra « Pralsa — WordPre 🗙                               | Array & state prophetic reaction for and failed |
|------------------------------------------------------------|-------------------------------------------------|
| ← → C ☆ ③ No segur   pralsa.com/wp-login.php               |                                                 |
| 🗰 Aplicacions 🖒 Agregar un video de 🕒 Blogger: LlumAvall - |                                                 |

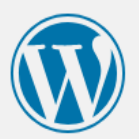

| web_wl3ca57t |       |
|--------------|-------|
| Contrasenya  |       |
| •••••        |       |
| Recorda'm    | Entra |

Heu perdut la contrasenya?

← Torna a Pralsa

### 2 Tauler principal

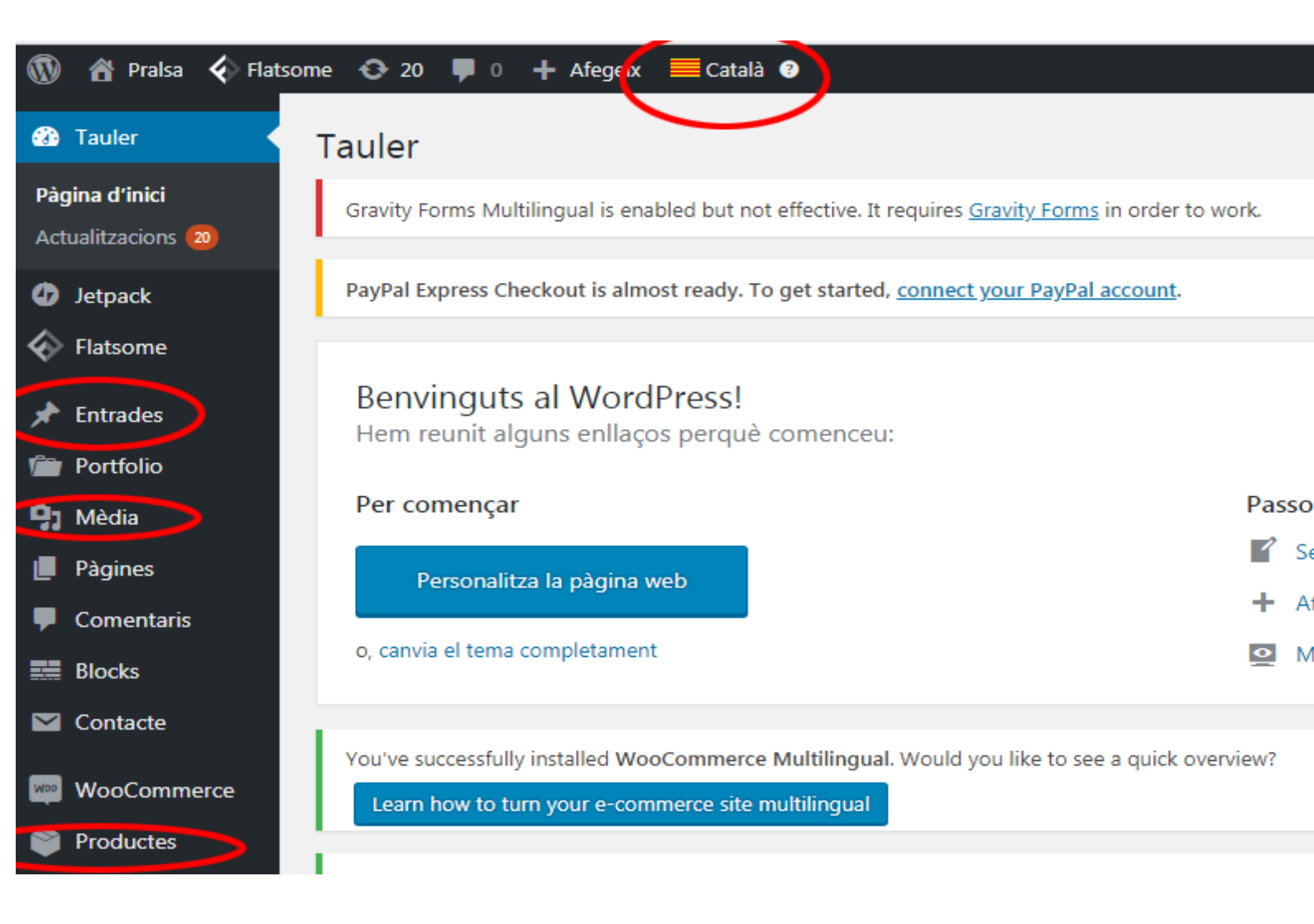

-Menú desplegable d'idioma. El farem servir cada que necessitar canviar l'idioma al qual editarem.
-Entrades (Són les notícies). S'accedeix a l'opció de fer-ne una de nova o modificar d'anteriors.
-Mèdia. Serà on pujarem els vídeos / banners per agafar la seva adreça i posar-la on explicarem més tard.
-Productes. És on es poden veure, modificar els productes o afegir-ne de nous.

### 3 Creació / Edició de productes.

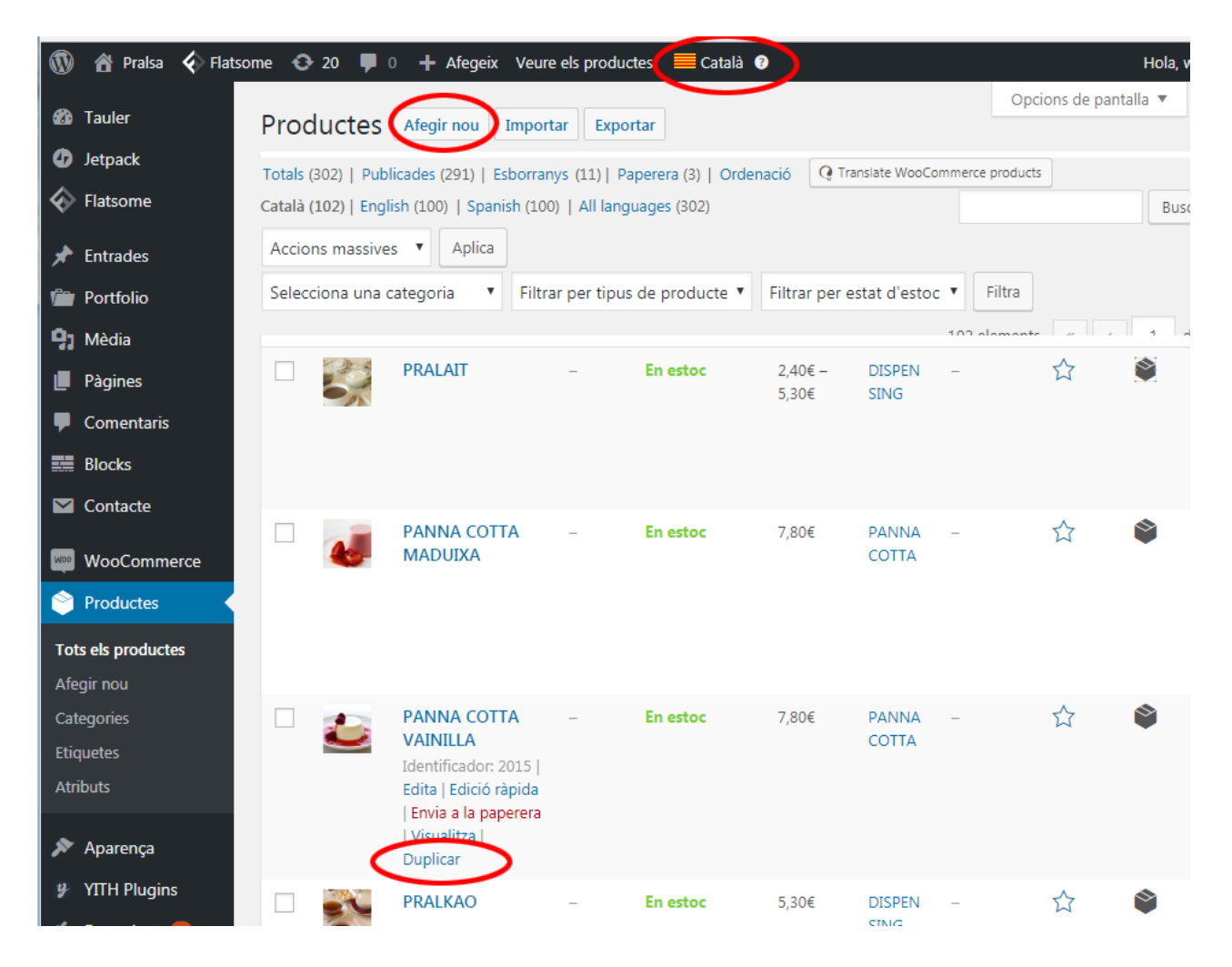

Per afegir un article:
 -Productes | Tots els productes | Afegir nou
 o, millor, Duplicar un que tingui característiques similars.

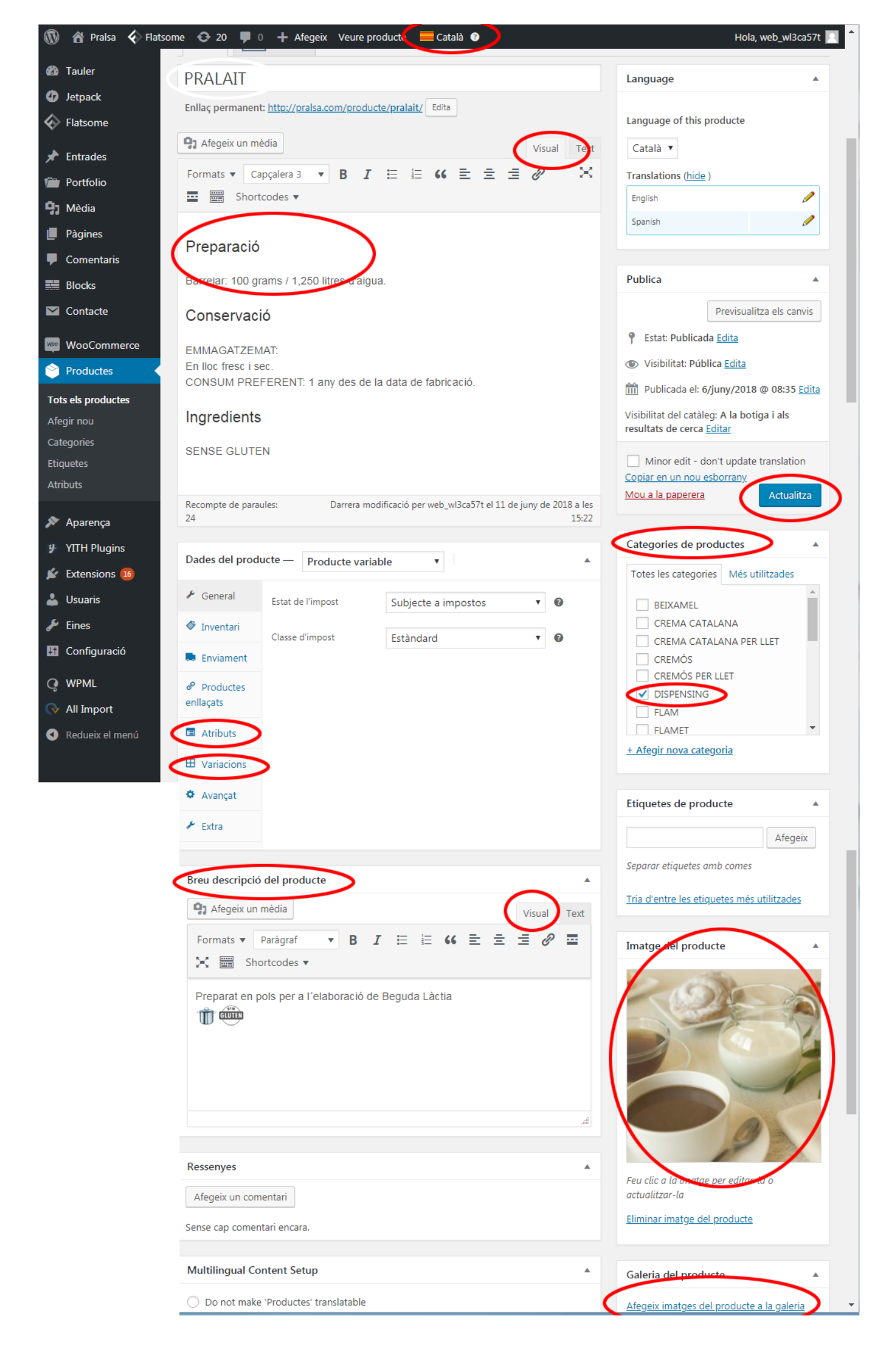

- Seleccioneu una (o més) categories.

- A la "descripció breu" hi han d'anar les icones amb al·lèrgens (editeu productes ja existents per veure com va)

- A la descripció hi va la preparació, conservació, sabors...

- El producte té una "Imatge del producte" i es poden afegir més imatges a (galeria del producte. Màxim 3)

- Els productes amb més d'un format (1kg, 100g) al desplegable "Dades de producte" cal seleccionar "producte variable" en comptes de "producte senzill". Llavors cal afegir els Atributs i les Variacions.

-No oblideu que s'ha de traduir tot als altres idiomes

#### 4 Creació / Edició de notícies.

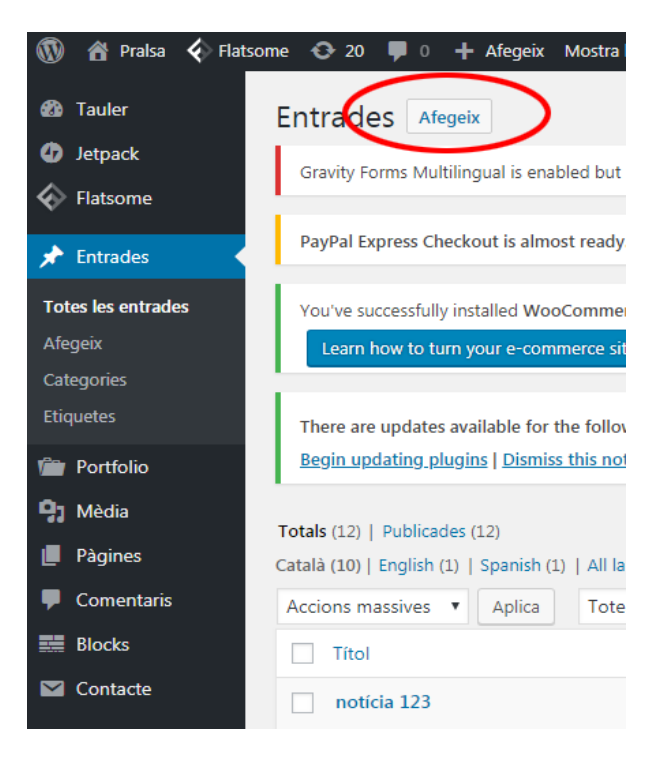

-Des de 'Totes les entrades' podem eliminar o modificar notícies anteriors.

-A més de l'opció 'Afegeix' del menú de l'esquerra, des de l'opció 'Totes les entrades' també tenim l'opció 'Afegeix'

|                   | â | Pralsa 🎸 Flatsome 🕤                                                                | 🕨 20 🔎 0 🕂 Afegeix            | Mostra l'entrada       | 📃 Català 🔋            | Hol                                                             | la, web_wl3ca57t 📃 |
|-------------------|---|------------------------------------------------------------------------------------|-------------------------------|------------------------|-----------------------|-----------------------------------------------------------------|--------------------|
| <b>6</b> 20       | _ | Editor UX Builde                                                                   | er                            |                        |                       |                                                                 |                    |
| €)<br>⟨}          | < | notícia 123                                                                        |                               |                        |                       | Language                                                        |                    |
| `<br>≁<br>⊜<br>91 | < | Enllaç permanent: <u>http://p</u><br>Afegeix un mèdia<br>Formats <b>v</b> Paràgraf | ralsa.com/2018/06/12/notic    | GC Edita               | al ext                | Language of this entrada<br>Català 🔻<br>Translate this Document |                    |
|                   |   | 🖉 🔤 🚟 Shortcod                                                                     | es 🔻                          |                        |                       | Transl                                                          | ate Duplicate      |
|                   |   | tout and                                                                           |                               |                        |                       | English                                                         | +                  |
|                   |   | text not                                                                           |                               | Spanish                | +                     |                                                                 |                    |
|                   |   |                                                                                    |                               |                        |                       |                                                                 |                    |
| Woo               |   |                                                                                    |                               |                        |                       | Media attachments<br>Duplicate uploaded med translations        | dia to             |
| ۲                 |   |                                                                                    |                               |                        |                       | <ul> <li>Duplicate featured imag</li> </ul>                     | e to translations  |
| *                 |   |                                                                                    |                               |                        |                       |                                                                 |                    |
| y                 |   |                                                                                    |                               |                        |                       | Publica                                                         | *                  |
| ø                 |   |                                                                                    |                               |                        |                       | Previsua                                                        | alitza els canvis  |
| 4                 |   | Decemento de                                                                       | Dennes different den souther  | 17 574 -1 10 do inc.   | 4- 2018 -             | P Estat: Publicada Edita                                        |                    |
| ø                 |   | Recompte de<br>paraules: 2                                                         | Darrera modificacio per web_v | vi3ca57t el 12 de juny | de 2018 a<br>les 9:42 | () Visibilitat: Pública Edita                                   |                    |
| 85                |   | Multilingual Content Se                                                            | tup                           |                        |                       | Publicada el: 12/juny/20<br>Edita                               | )18 @ 09:42        |
| <b>Q</b><br>(>    |   | <ul> <li>Do not make 'Entrades'</li> <li>Make 'Entrades' transla</li> </ul>        | s' translatable<br>atable     |                        |                       | <u>Mou a la paperera</u>                                        | Actualitza         |

En la pantalla d'edició d'Entrades (Notícies) posem el títol de la notícia.

És important destacar que s'ha de tenir activa l'opció 'Visual' si no es coneix una mica d'HTML.

'Afegeix un Mèdia' ens permet incorporar imatges.

El botó 'Actualitza' ens guarda el que haguem fet. Un cop acabat, és important fer les traduccions. S'hi pot anar des del menú desplegable de la part superior.

```
5 Substitució vídeos Banners.
* accés Plesk des d'un navegador:
   109.70.131.157:8443
   l: web@pralsa.com
   p: 13pU!zp4
```

Entrar a Administrador d'arxius i a: /httpdocs/

Arrossegar els vídeos substituts aquí:

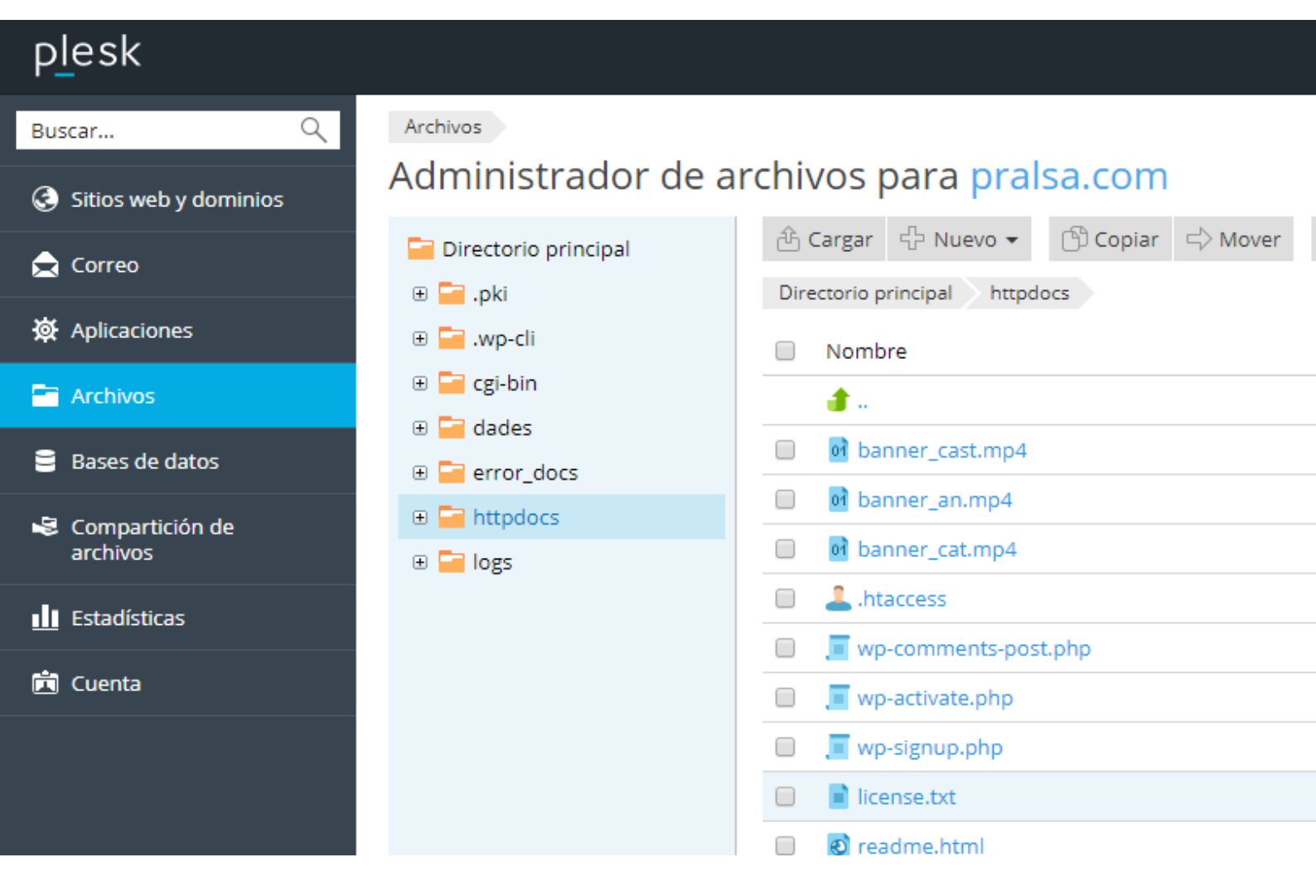

Han de tenir els següents noms: banner\_cast.mp4 banner\_an.mp4 banner\_cat.mp4 6 Consulta estadístiques. https://boluda.com/tutorial/informes-pedidos-woocommerce/

### 7 Cupons promocionals

| Dashboard     Dashboard     Dashboar | Coupons Add coupon                                             |
|----------------------------------------------------------------------------------------------------|----------------------------------------------------------------|
| 📌 Posts                                                                                                    |                                                                |
| 9, Media                                                                                                    |                                                                |
| Pages                                                                                                    |                                                                |
| Comments                                                                                                    |                                                                |
| WooCommerce                                                                                                    |                                                                |
| Orders 1                                                                                                    |                                                                |
| Coupons                                                                                                    | Coupons are a great way to offer discounts and rewards to your |
| Reports                                                                                                    | customers. They will appear here once created.                 |
| Settings                                                                                                    |                                                                |
| Status                                                                                                    | Create your first coupon Learn more about coupons              |
| Extensions                                                                                                    |                                                                |

| A Dashboard | 0                       |             |                  |               |             | Screen Optio  | ns 🔻 Help 🔻    |
|-------------|-------------------------|-------------|------------------|---------------|-------------|---------------|----------------|
| Basilboald  | Coupons Add co          | oupon       |                  |               |             |               |                |
| 🖈 Posts     | All (1)   Published (1) |             |                  |               |             |               | Search coupons |
| 9] Media    | Bulk Actions 💠 Ar       | Show all    | types 🗧          | Filter        |             |               | 1 item         |
| Pages       | Code                    | Coupon type | Coupon<br>amount | Description   | Product IDs | Usage / Limit | Expiry date    |
| Comments    | myfirstcoupon           | Percentage  | 20               | half off sale | -           | 0 / ∞         | -              |
| WooCommerce |                         | discount    |                  |               |             |               |                |
| Orders 1    | Code                    | Coupon type | Coupon<br>amount | Description   | Product IDs | Usage / Limit | Expiry date    |
| Coupons     |                         |             |                  |               |             |               |                |
| Reports     | Bulk Actions 💠 Ap       | oply        |                  |               |             |               | 1 item         |
| Settings    |                         |             |                  |               |             |               |                |
| Status      |                         |             |                  |               |             |               |                |
| Extensions  |                         |             |                  |               |             |               |                |

## Per afegir un cupó:

- 1. Anar a: WooCommerce> Cupons .
- 2. Creeu un nou cupó seleccionant Agregar cupó . O bé, passeu el cursor per sobre d'un existent per editar . Introduïu aquests camps:

- Codi de cupó : codi utilitzat pel client per aplicar el cupó. Ha de ser únic ja que s'utilitza com a identificador.
- Descripció (opcional): informació sobre el cupó, per exemple, dates vigents, promoció, compensació, número d'entrada. Per a ús intern.

| Add new coupo       | n                   |                                                                                                    |                                                       |  |  |  |  |  |
|---------------------|---------------------|----------------------------------------------------------------------------------------------------|-------------------------------------------------------|--|--|--|--|--|
| Coupon code         | Coupon code         |                                                                                                    |                                                       |  |  |  |  |  |
| Description (op     | tional)             |                                                                                                    | 1,                                                    |  |  |  |  |  |
| Coupon data         |                     |                                                                                                    |                                                       |  |  |  |  |  |
| E General           | Discount type       | Percentage discount                                                                                                    |                                                       |  |  |  |  |  |
| O Usage restriction | Coupon amount       | 0                                                                                                    | 0                                                     |  |  |  |  |  |
| →                   | Allow free shipping |                                                                                                    |                                                       |  |  |  |  |  |
|                     |                     | Check this box if the coupon grants free shipping. A <u>free</u><br><u>method</u> must be enabled in your shipping zone and be se<br>valid free shipping coupon" (see the "Free Shipping Requ | <u>shipping</u><br>t to require "a<br>ires" setting). |  |  |  |  |  |
|                     | Coupon expiry date  | YYYY-MM-DD                                                                                                    |                                                       |  |  |  |  |  |

A les dades del cupó, hi ha tres seccions que podeu utilitzar per afegir restriccions i límits al cupó: límits generals , restricció d' ús i ús .

### General

| Coupon data         |                     |                                                                                                    |                                                       |
|---------------------|---------------------|----------------------------------------------------------------------------------------------------|-------------------------------------------------------|
| E General           | Discount type       | Percentage discount                                                                                                    |                                                       |
| O Usage restriction | Coupon amount       | 0                                                                                                    | 8                                                     |
| →                   | Allow free shipping |                                                                                                    |                                                       |
|                     |                     | Check this box if the coupon grants free shipping. A <u>free</u><br><u>method</u> must be enabled in your shipping zone and be se<br>valid free shipping coupon" (see the "Free Shipping Requ | <u>shipping</u><br>t to require "a<br>ires" setting). |
|                     | Coupon expiry date  | YYYY-MM-DD                                                                                                    |                                                       |

- Tipus de descompte :
  - Descompte percentual: descompte percentual per tot el carro. Per exemple, si el carro conté tres (3) samarretes @ \$ 20 cada = \$ 60, un cupó per a un 10% de descompte s'aplica un descompte de \$ 6.
  - Descompte del carretó fixat: descompte total fix per a tot el carretó. Per exemple, si el carro conté tres (3) samarretes de @ 20 € cadascun = 60 dòlars, un cupó de 10 dòlars l'obté amb un descompte de 10 dòlars.
  - Descompte de producte fixat: només un descompte total fix per a productes seleccionats. El client rep un descompte determinat per article. Per exemple, tres (3) samarretes @ \$ 20 cadascuna amb un cupó per un valor de 10 dòlars fora de línia s'aplica un descompte de \$ 30.
- Quantitat de cupó : valor fixat o percentatge, segons el tipus de descompte que trieu. Entrada sense una unitat de moneda o un signe de percentatge, que s'agreguen automàticament, p. Ex., Introduïu '10' per 10 lliures o 10%.
- **Permet l'enviament gratuït** : elimina els costos d'enviament quan s'utilitza el cupó. Requereix que l'enviament gratuït estigui activat.
- Data de caducitat del cupó: la data en què el cupó ha d'expirar i ja no es pot utilitzar. L'expiració es fa a les 12:00 o 00:00 a la data seleccionada. Si voleu que un cupó sigui vàlid durant el dia de Nadal, però no és vàlid el moment de finalització del Nadal, estableixi la data de venciment a AAAA-12-26 ja que caducarà el dia AAAA-12-26 00:00. Utilitza la configuració de la zona horària del vostre lloc a Configuració> General> Zona horària a WordPress.

## Restricció d'ús

| Coupon data                           |                    |                                                                                                    |   |  |  |  |
|---------------------------------------|--------------------|----------------------------------------------------------------------------------------------------|---|--|--|--|
| General                               | Minimum spend      | No minimum                                                                                                    | 0 |  |  |  |
| O Usage restriction                   | Maximum spend      | No maximum                                                                                                    | 0 |  |  |  |
| Here Usage limits Individual use only |                    | Check this box if the coupon cannot be used in conjunction with other coupons.                                                                                                    |   |  |  |  |
|                                       | Exclude sale items | Check this box if the coupon should not apply to items on sale. Per-item coupons will only work if the item is not on sale. Per-cart coupons will only work if there are items in the cart that are not on sale. |   |  |  |  |
| Products                              |                    | Search for a product                                                                                                    | 0 |  |  |  |
|                                       | Exclude products   | Search for a product                                                                                                    | 0 |  |  |  |
|                                       | Product categories | Any category                                                                                                    | 0 |  |  |  |
|                                       | Exclude categories | No categories                                                                                                    | 0 |  |  |  |
|                                       | Allowed emails     | No restrictions                                                                                                    | 0 |  |  |  |

- **Despesa mínima** : permet establir el subtotal mínim necessari per utilitzar el cupó. Nota: la suma del cistell subtotal + impost s'utilitza per determinar la quantitat mínima.
- **Despesa màxima :** permet establir el subtotal màxim permès quan s'utilitza el cupó.
- Ús individual només : marqueu la casella si no voleu que aquest cupó s'utilitzi en combinació amb altres cupons.
- Excloeu els articles de venda : marqueu la casella si no voleu que aquest cupó s'apliqui als productes a la venda. Els cupons per cotxe no funcionen si després d'afegir un article de venda.
- **Productes** Productes que s'aplicaran al cupó o que hagin d'estar al carretó per tal que s'apliqui el "descompte del carretó fix" .
- Excloure els productes els productes que el cupó no es s'aplica a, o que no poden estar a la portadora per tal de la "cistella fixa de descompte" que s'aplicarà .
- Categories de producte Categories de productes que el cupó s'aplica a, o que necessiten per estar al carro perquè el "carro de descompte fix" a ser aplicat .
- Excloure categories Producte categories que el cupó no es pot aplicar a, o que no poden estar a la portadora en ordre per al "carro fix de descompte" per ser aplicat .

• Correus electrònics permesos / restriccions de correu electrònic: adreça de correu electrònic o adreces que poden utilitzar un cupó. Verificat contra el correu electrònic de facturació del client. WooCommerce 3.4+ també us permet incloure un caràcter comodí (\*) per coincidir amb diverses adreces de correu electrònic, per exemple, `\* @ gmail.com` farà qualsevol adreça de Gmail.

Deixant "Productes" i "Exclou productes" en blanc permet que el cupó s'apliqui a tota la botiga.

Límits d'ús

| Coupon data                                              | ▲                           |
|----------------------------------------------------------|-----------------------------|
| General Usage limit per coupon Unlimited                 | usage 🛛                     |
| ✓ Usage restriction<br>Limit usage to X items Apply to a | Il qualifying items in cart |
| → Usage limits                                           |                             |
| Unimited                                                 | usage                       |

- Límit d'ús per cupó : quantes vegades un cupó pot ser utilitzat per tots els clients abans de ser invàlid.
- Limiteu l'ús dels ítems X : quants articles es pot aplicar al cupó abans de ser invàlid. Aquest camp només es mostra si hi ha un o més productes als quals es pot utilitzar el cupó i es configura sota les restriccions d'ús. ( Nota: L'opció només està disponible si esteu creant un cupó de descompte de producte ).
- Límit d'ús per usuari : quantes vegades un client pot utilitzar un cupó abans de ser invàlid per a aquest client.

Un cop hàgiu configurat la configuració, seleccioneu **Publicar** i el vostre cupó està preparat per utilitzar-lo.

#### Enviament de cupons

Un cop publicats els cupons, feu un cop d'ull i posa a disposició dels clients: copieu el títol i envieu-lo, anuncieulo per correu electrònic, publicacions socials i pancartes al lloc.

| ) <b>ล</b> เ | .ocal WordPress Dev 😔 3 🛡 0 🕂 New                                                                                                    | Switch to RTL 0.38s 21,318KB 0.0117s 950                                                                                               | a                                                         |                                         |                   |                    | Howdy, admir                                                                                                    |
|--------------|----------------------------------------------------------------------------------------------------|----------------------------------------------------------------------------------------------------|-----------------------------------------------------------|-----------------------------------------|-------------------|--------------------|----------------------------------------------------------------------------------------------------|
|              | Order date:<br>2017-08-15 @ 20 : 53<br>Order status: <u>Customer payment page -</u><br>Pending payment<br>Customer: <u>View other orders -</u><br>admin (#1 – admin@local.dev) × * | Address:<br>Test Address<br>Some company<br>Somewhere<br>ac<br>City, CA 90210<br>Email address:<br>acsasc@ascsc.com<br>Phone:<br>+2131 | Address<br>Test Ad<br>Some co<br>Somewi<br>ac<br>City, CA | s:<br>dress<br>pompany<br>here<br>90210 |                   |                    | Order notes         Order status changed from Cancelled to Pending payment.         added on August 15, 2017 at 10:30 pm by admin Delete note         Order status changed from Cancelled to Processing. |
|              | Item                                                                                                    |                                                                                                    | Cost                                                      | Qty                                     | Total             | VAT                | added on August 15, 2017 at 10:26 pm by admin Delete note                                                                                                    |
|              | Happy Ninia           SKU: T-SHIRT-HAPPY-NINJA                                                                                                    |                                                                                                    | \$16.67                                                   | × 1                                     | \$16.67           | \$3.33             | Unpaid order cancelled – time limit<br>reached. Order status changed from<br>Pending payment to Cancelled.                                                                                               |
|              | SKU: POSTER-PREMIUM-QUALITY                                                                                                    |                                                                                                    | \$10.00                                                   | × 1                                     | \$10.00           | \$2.00             | added on August <u>15, 2017 at 10:26 pm Delete</u><br>note                                                                                                    |
|              | Happy Ninja<br>SKU: HOODIE-HAPPY-NINJA                                                                                                    |                                                                                                    | \$29.17                                                   | × 1                                     | \$29.17           | \$5.83             | to Pending payment.<br>added on August 15, 2017 at 8:57 pm by<br>admin <u>Delete note</u>                                                                                                    |
|              | Flat rate<br>Items: Happy Ninja × 1, Premium (                                                                                                    | Quality × 1                                                                                                    |                                                           |                                         | \$1.00            | \$0.20             | Order status changed from Pending payment to Processing.                                                                                                    |
|              |                                                                                                    |                                                                                                    |                                                           | Orde                                    | VAT:<br>er total: | \$11.37<br>\$68.20 | Add note                                                                                                    |
|              | Add item(s) Apply coupon Refund                                                                                                    | *                                                                                                    |                                                           |                                         |                   | Recalculate        | Private note                                                                                                    |

#### Aplicació de cupons a comandes

A WooCommerce es poden afegir cupons de 3,2 o més (o eliminats) d'ordres a la pantalla d'edició d'ordres. Les comandes han de ser impagades i heu de saber el codi de cupó que voleu aplicar.

#### Preguntes més freqüents

#### Com afecten els cupons els càlculs fiscals?

Els cupons s'apliquen al preu del producte *abans de* calcular l'impost. Per assegurar-nos que els impostos es calculen correctament degut a l'arrodoniment, hem de dividir el descompte en tots els ítems de la carretilla en comptes de simplement treure una quantitat del total.

Quan dividiu un descompte en el carretó, naturalment, es podrien produir valors a la meitat, que al seu torn poden provocar problemes de redondeig una vegada que tot es resumeix.

Per ajudar a mitigar això només ens **ocupem dels valors de cent**. Un cop dividida entre els ítems, qualsevol resta aplicarà una línia de comú alhora fins que s'hagi esgotat. El total final serà igual al total de descompte aplicat. Això és molt important per als descomptes de carretons fixos.